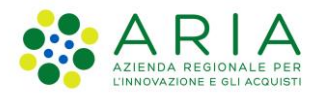

**Classificazione:** pubblico

| Regione<br>Lombardia | Bandi Online |  |
|----------------------|--------------|--|
|                      | Bandi Online |  |

# Finanziamenti on line

\_

Manuale per la compilazione del modulo di Adesione al bando

# "Contributi alle scuole dell'Infanzia autonome e Dote scuola - componente Sostegno Disabili a.s. 2021/2022"

Adesione

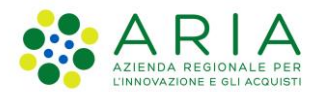

#### Classificazione: pubblico

### Indice

| 1. Int | troduzione                                            | 3 |
|--------|-------------------------------------------------------|---|
| 1.1    | Scopo e campo di applicazione                         |   |
| 1.2    | Copyright (specifiche proprietà e limite di utilizzo) |   |
| 2. Ac  | ccesso a Bandi Online                                 |   |
| 3. Pr  | resentazione della Domanda di Adesione                | 7 |
| 3.1    | Modulo 1 di 4: Dati generali                          |   |
| 3.2    | Modulo 2 di 4: Dati delle scuole                      |   |
| 3.3    | Modulo 3 di 4: Pagamento Bollo                        |   |
| 3.4    | Modulo 4 di 4: Documenti                              |   |

### Indice delle Figure

| Figura 1 Accesso a Bandi Online                     | 4  |
|-----------------------------------------------------|----|
| Figura 2 Servizio di Autenticazione                 | 5  |
| Figura 3 Home page Bandi Online – Profilo Cittadino | 6  |
| Figura 4 Home page Bandi Online – Seleziona profilo | 7  |
| Figura 5 La mia area: dati utente                   | 8  |
| Figura 6 I miei profili                             | 8  |
| Figura 7 Home page Bandi                            | 9  |
| Figura 8 Modulo 1 di 4: Dati generali               | 11 |
| Figura 9 Domanda inviata dal soggetto con procura   | 12 |
| Figura 10 Modulo 2 di 4: Dati delle scuole          |    |
| Figura 11 Dati scuola                               | 14 |
| Figura 12 Modulo 3 di 4: Pagamento bollo            |    |
| Figura 13 Pagamento bollo: Dichiarazione esenzione  |    |
| Figura 14 Pagamento bollo: Bollo virtuale           | 17 |
| Figura 15 Riepilogo dati pagamento                  | 17 |
| Figura 16 Dati Pagamento                            |    |
| Figura 17 Pagamento eseguito                        |    |
| Figura 18 Pagamento eseguito                        | 19 |
| Figura 19 Pagamento eseguito                        | 20 |

# 1. Introduzione

Il Sistema, "*Bandi Online*", è un servizio web, messo a disposizione da Regione Lombardia che permette a cittadini, imprese ed enti pubblici e privati di presentare on-line richieste di contributo e di finanziamento a valere sui fondi promossi dalla Regione Lombardia e dalla Comunità Europea.

### 1.1 Scopo e campo di applicazione

Scopo di questo documento è descrivere le modalità operative per la compilazione dei seguenti moduli del bando "Contributi alle scuole dell'infanzia autonome per l'a.s. 2021/2022 e Dote scuola - componente Sostegno Disabili a.s. 2021/2022":

- Accesso a Bandi Online
- Compilazione Domanda

# 1.2 Copyright (specifiche proprietà e limite di utilizzo)

Il materiale è di proprietà di ARIA S.p.A. Può essere utilizzato solo a scopi didattici nell'ambito del Progetto "Bandi Online". In ogni caso la presente documentazione non può essere in alcun modo copiata e/o modificata previa esplicita autorizzazione da parte dell'area Servizi per la Formazione e l 'E-learning.

# 2. Accesso a Bandi Online

Tutti i cittadini che intendono avvalersi dei servizi offerti da Bandi Online devono effettuare l'accesso al sistema previa registrazione e autenticazione.

Per accedere a Bandi Online è necessario digitare l'indirizzo web: www.bandi.regione.lombardia.it

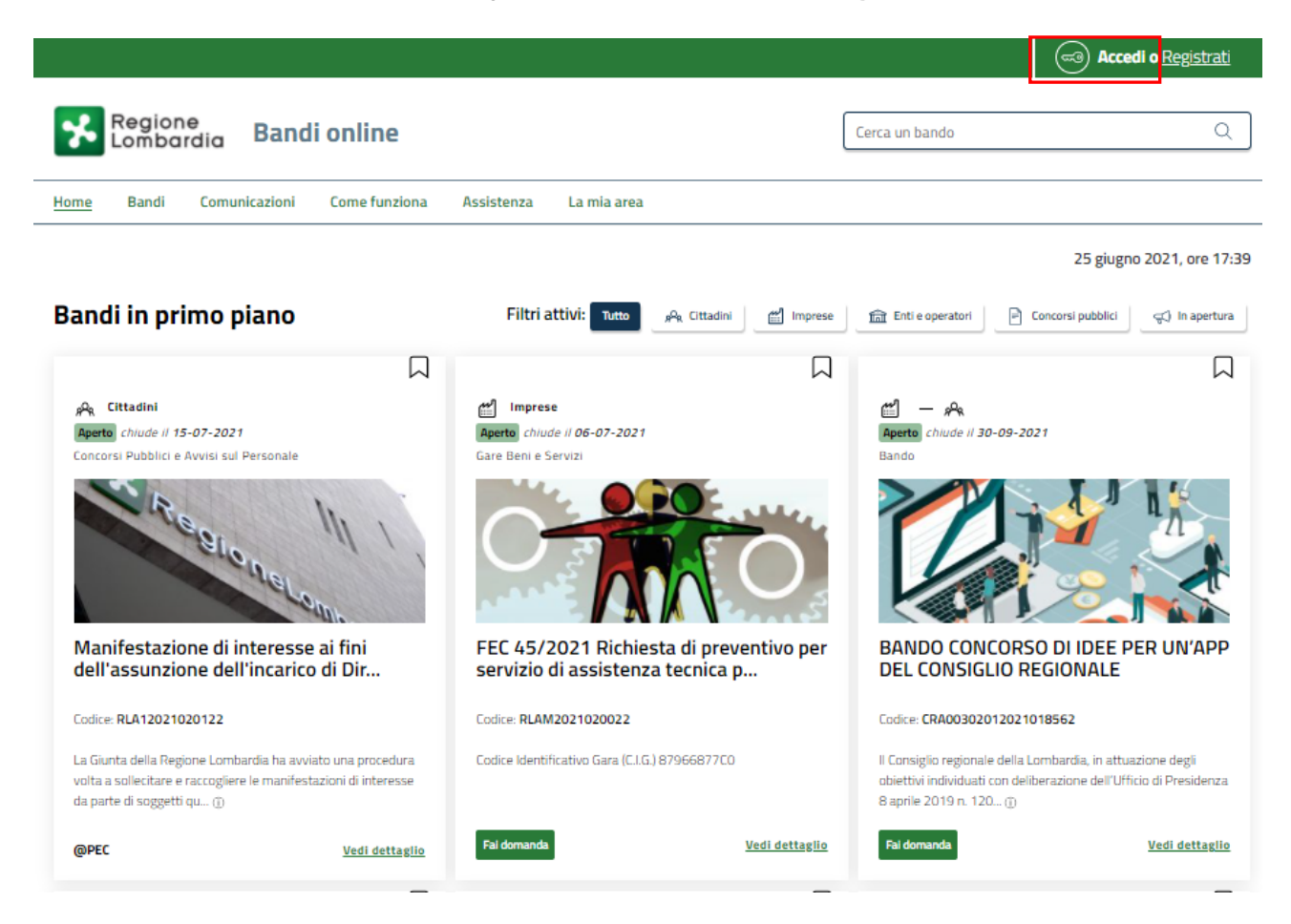

Figura 1 Accesso a Bandi Online

Dalla home page Bandi Online cliccando su "*Accedi al Servizio*" autenticazione da cui è possibile accedere al servizio.

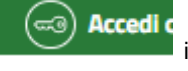

il sistema riporta alla pagina di

| Regione<br>Lombardia Servizio di au | tenticazione                            |                                         |
|-------------------------------------|-----------------------------------------|-----------------------------------------|
|                                     |                                         |                                         |
|                                     | Accedi con la tua identità digitale     |                                         |
|                                     | Entra con SPID                          |                                         |
|                                     | sp:d   🕼 AgID Agence per trans Digitate |                                         |
|                                     | Oppure utilizza altri metodi di accesso |                                         |
|                                     | CNS Nome utente e password              |                                         |
|                                     |                                         | 11///////////////////////////////////// |

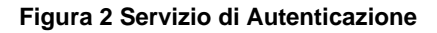

Da questa pagina è possibile accedere ai servizi offerti da Bandi Online scegliendo la modalità di autenticazione preferita tra:

Autenticazione con LA TUA IDENTITÀ DIGITALE: cliccando su
 Entra con SPID
 inserendo le credenziali

(username e password) SPID nella pagina che apre il sistema **oppure** cliccando su **tra con Cle** e utilizzando la propria Carta di Identità Elettronica (CIE) con pin per autenticarsi;

Tessera Sanitaria

Autenticazione con TESSERA SANITARIA CNS, cliccando su
 tessera CNS per autenticarsi;

#### ATTENZIONE

Per poter accedere al servizio è necessario essere registrati e validati a sistema.

L'accesso tramite smartcard richiede il lettore di Smart card, la tessera sanitaria CRS o CNS abilitata con pin e il sistema di gestione "*CrsManager*", disponibile sul sito: <u>http://www.crs.regione.lombardia.it/</u>.

L'accesso tramite SPID richiede che l'utente sia già in possesso delle credenziali (nome utente e password) SPID, che permettono l'accesso a tutti i servizi online della Pubblica Amministrazione. Tali credenziali sono rilasciate dai soggetti (detti identity provider) autorizzati, tra cui ad esempio Aruba, Infocert, Poste, Sielte o Tim. Per informazioni è possibile consultare il sito istituzionale di riferimento: <u>https://www.spid.gov.it/</u>.

L'accesso tramite CIE richiede la Carta di Identità Elettronica (CIE) con il suo codice PIN e l'utilizzo dell'app CieID, scaricandola sul proprio cellulare. Nel caso in cui non si abbia la possibilità di scaricare l'app CieID è possibile utilizzare un lettore smart card contactless. Per informazioni è possibile consultare il sito istituzionale https://www.cartaidentita.interno.gov.it/identificazione-digitale/cie-id/.

Una volta autenticati il sistema apre l'Home page di Bandi Online.

#### ATTENZIONE

Il sistema si apre con il Profilo "*Cittadino*" attivo nel caso di primo accesso a sistema, altrimenti si apre con l'ultimo profilo utilizzato attivo.

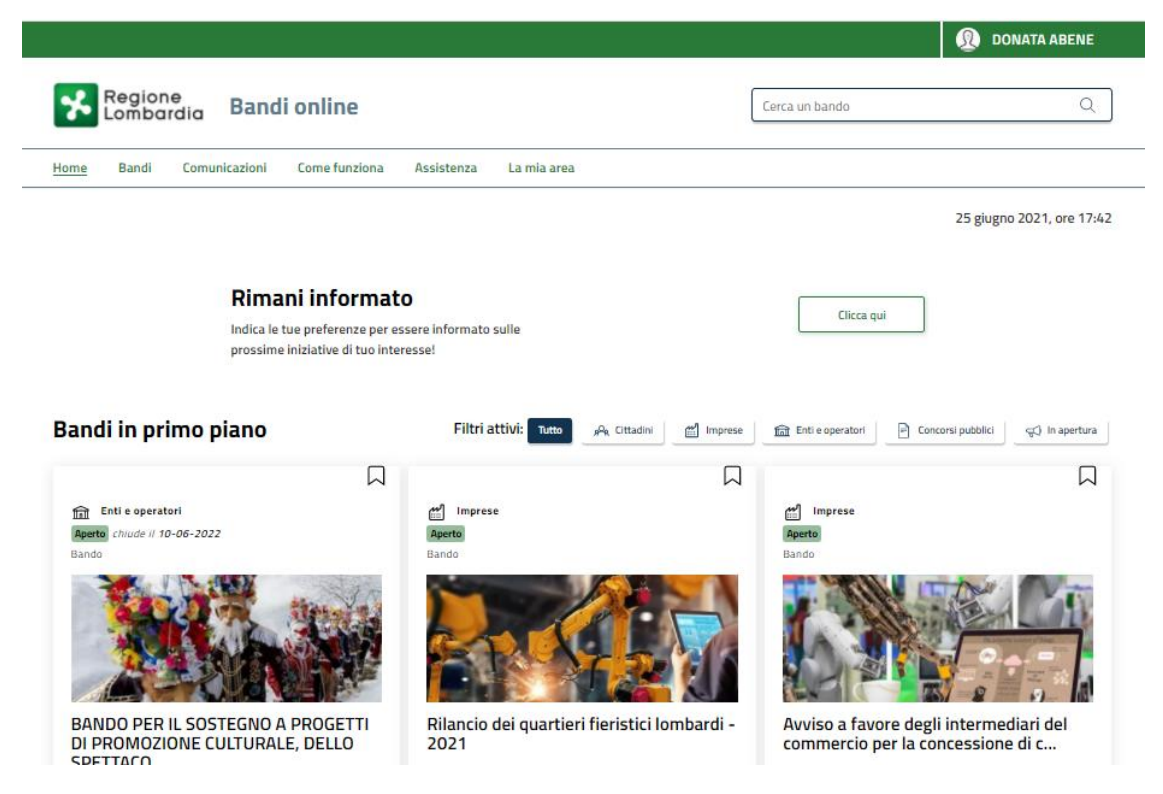

Figura 3 Home page Bandi Online – Profilo Cittadino

# 3. Presentazione della Domanda di Adesione

Per poter procedere con la compilazione della Domanda di Adesione al bando è necessario, una volta effettuato l'accesso al servizio *Bandi online* selezionare il profilo di interesse.

Dalla home page fare click sul profilo riportato nella barra del menu in alto a destra.

Il sistema visualizza il menu a tendina con l'elenco dei profili. Scorrere l'elenco dei profili e selezionare quello di interesse, per attivarlo.

| We bende   Home   Bandi online     La mia area     Home   Bandi Comunicazioni   Come funziona   Assistenza   La mia area     Image: Cerca un bando     Image: Cerca un bando <th></th> <th></th> <th></th>                                                                                                    |                                                                                |                                            |                                      |
|----------------------------------------------------------------------------------------------------|--------------------------------------------------------------------------------|--------------------------------------------|--------------------------------------|
| Ereca un bando     Home   Bandi online     Lamia area     Image: Cerca un bando     Image: Cerca un bando </th <th></th> <th>→</th> <th>DONATA ABENE</th>                                                                                                    |                                                                                | →                                          | DONATA ABENE                         |
| Home Bandi Comunicazioni Come funziona Assistenza La mia area     Image: Clicca que     Indica le tue preferenze per essere informato sulle prossime iniziative di tuo interesse!     Indica le tue preferenze per essere informato sulle prossime iniziative di tuo interesse!     Indica le tue preferenze per essere informato sulle prossime iniziative di tuo interesse!     Indica le tue preferenze per essere informato sulle prossime iniziative di tuo interesse!     Indica le tue preferenze per essere informato sulle prossime iniziative di tuo interesse!     Indica le tue preferenze per essere informato sulle prossime iniziative di tuo interesse!     Indica le tue preferenze per essere informato sulle prossime iniziative di tuo interesse!     Indica le tue preferenze per essere informato sulle prossime iniziative di tuo interesse!     Indica le tue preferenze per essere informato sulle prossime iniziative di tuo interesse!     Indica le tue preferenze per essere informato sulle prossime iniziative di tuo interesse!     Indica le tue preferenze per essere informato sulle prostime iniziative di tuo interesse!     Indica le tue preferenze per essere informato sulle prostime iniziative di tuo interesse!     Indica le tue preferenze per essere informato sulle prostime iniziative di tuo interesse!     Indica le tue preferenze per essere informato sulle prostime iniziative di tuo interesse!     Indica le tue preferenze per essere informato sulle prostime iniziative di tuo interesse!     Indica le tue per essere informat | Regione<br>Lombardia Bandi online                                              | Cerca un bando                             | ABENE DONATA<br>La mia area          |
| Rimani informato       Clicca qui         Indica le tue preferenze per essere informato sulle prossime iniziative di tuo interesse!       Nuovo profilo         Dati utente       Esci C <sup>2</sup>                                                                                                    | Home Bandi Comunicazioni Come funziona Assistenza La mia area                  |                                            | (ID sede: 16{ 、) VIA                 |
| Rimani informato   Indica le tue preferenze per essere informato sulle   prossime iniziative di tuo interesse!     Oati utente     Dati utente     Esci C <sup>2</sup>                                                                                                    |                                                                                |                                            | (ID sede: 23(, VIA PRIV              |
| prossime iniziative di tuo interesse!     Dati utente       Ultimi bandi pubblicati     Esci C <sup>a</sup>                                                                                                    | <b>Rimani informato</b><br>Indica le tue preferenze per essere informato sulle | Clicca qui                                 | (ID sede: 1 <sup>°</sup> ) PIAZZAL • |
| Ultimi bandi pubblicati                                                                                                    | prossime iniziative di tuo interesse!                                          |                                            | Dati utente                          |
|                                                                                                    | Ultimi bandi pubblicati                                                        | Tutto <sub>ρ</sub> Ϙ <sub>R</sub> Cittadir | Esci Ci                              |
| Ultimo accesso 30/06/2020, ore 11:54                                                                                                    | •                                                                              |                                            | Ultimo accesso 30/06/2020, ore 11:54 |

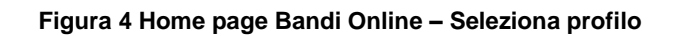

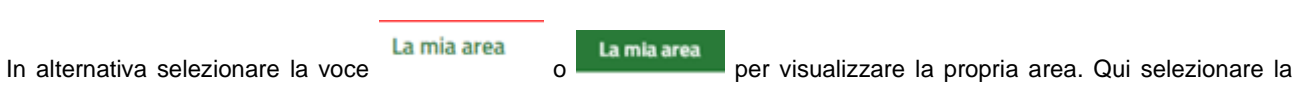

#### Dati utente

voce

per visualizzare i dettagli della propria utenza.

| Home | Bandi | Comunicazioni              | Come funziona                    | Assistenza       | <u>La mia area</u> |                                                         |          |
|------|-------|----------------------------|----------------------------------|------------------|--------------------|---------------------------------------------------------|----------|
|      |       |                            |                                  |                  |                    |                                                         | 30 giugn |
|      |       |                            |                                  |                  | **                 |                                                         |          |
|      |       |                            |                                  |                  | Ciao DONATA ABE    | NE                                                      |          |
|      |       |                            | stai opera                       | ando per conti   |                    |                                                         |          |
|      |       |                            |                                  |                  |                    |                                                         |          |
|      |       |                            |                                  |                  |                    |                                                         |          |
|      |       | 🖹 🛛 In lav                 | orazione/                        |                  |                    | Tutte le domande                                        |          |
|      |       | In questa se<br>domande in | zione puoi visual<br>Javorazione | izzare le tue    |                    | In questa sezione puoi visualizzare tutte le<br>domande |          |
|      |       | domande m                  | avoi azione                      |                  |                    | uomanue                                                 |          |
|      |       | 🚑 Dati                     | del profilo                      |                  |                    | 😵 I miei gruppi                                         |          |
|      |       | In questa se               | zione puoi visual                | izzare i dati de | el                 | In questa sezione puoi visualizzare i gruppi di         |          |
|      |       | tuo promo                  |                                  |                  |                    | cui lai parte, legati ai promo in uso:                  |          |
|      |       | 🗏 Giust                    | tificativi di s                  | spesa            |                    | □ Preferiti                                             |          |
|      |       | In questa ar               | ea puoi gestire i t              | tuoi giustificat | ivi                | In questa sezione puoi trovare i bandi che hai          |          |
|      |       | di spesa e i r             | elativi fornitori                |                  |                    | salvato                                                 |          |
|      |       | 🗠 Mess                     | saggi                            |                  |                    | 🗟 Le mie scadenze                                       |          |
|      |       | In questa se               | zione puoi legge                 | re tutte le      |                    | In questa sezione puoi visualizzare le prossim          | 1e       |
|      |       | comunicazio                | ni per te                        |                  |                    | scadenze sul calendario                                 |          |
|      |       | 🛤 Dati                     | utente                           |                  |                    |                                                         |          |
|      |       | In questa se               | zione puoi visual                | izzare i dati de | ella               |                                                         |          |
|      |       | tua utenza                 |                                  |                  |                    |                                                         |          |

#### Figura 5 La mia area: dati utente

Visualizzati i dati utente, selezionare la Tab "I MIEI PROFILI" per visualizzare l'elenco dei propri profili.

| <b>%</b>    | Region<br>.omba | e<br>rdia Band     | i online        |                                          |                        |                       |                | Cerca u           | n bando                                                |                       | Q               |
|-------------|-----------------|--------------------|-----------------|------------------------------------------|------------------------|-----------------------|----------------|-------------------|--------------------------------------------------------|-----------------------|-----------------|
| Home        | Bandi           | Comunicazioni      | Come funziona   | Assistenza                               | La mia a               | area                  |                |                   |                                                        |                       |                 |
| Dati utente | / I miei prof   | 94                 |                 | Ci<br>V                                  | ao Di 👘 🕅<br>isualizza | A AE E<br>Le modifica | a i tuoi dati  |                   |                                                        | 24 giugno i           | 2021, ore 10:29 |
|             |                 |                    |                 | Dati persor                              | nali I                 | miei interessi        | l miei profili |                   |                                                        |                       |                 |
|             |                 | +<br>Nuovo Profilo |                 | "A <sub>R</sub> Cittadini<br>A EDC<br>Bi | rG                     |                       | In uso o       | <b>1</b> :<br>Rap | Società per azioni<br>IC<br>4371<br>opresentante legal | e o altro soggetto de | elegato         |
|             |                 |                    |                 | F                                        | igura                  | 6 l miei p            | orofili        |                   |                                                        |                       |                 |
| ndividua    | ato que         | llo di interes     | se fare clic su | per                                      | poterlo                | o utilizzar           | e.             |                   |                                                        |                       |                 |

Rev. 00 – Manuale Bandi Online – "Contributi alle scuole dell'Infanzia autonome e Dote scuola - componente Sostegno Disabili a.s. 2021/2022" – Adesione

| RIA S.p.A.                                                                                                    | Classificazione: pubblic                                            |
|----------------------------------------------------------------------------------------------------|---------------------------------------------------------------------|
| na volta scelto il profilo selezionare la voce , il sis                                                                                                    | stema mostra l'Home page dei Bandi.                                 |
| Regione<br>Lombardia Bandi online                                                                                                    | Cerca un bando Q                                                    |
| Home <u>Bandi</u> Comunicazioni Come funziona Assistenza La mia area                                                                                                    |                                                                     |
| Bandi                                                                                                    | 21 luglio 2022, ore 11:03                                           |
|                                                                                                    | Q Ricerca avanzata                                                  |
| © Edilizia   © Infrastrutture e Mobilită   © Istruzione, Formazione e Lavoro   © Ricerca e Innovazione  <br>Filtri attivi:                                                                                                    | 📎 Salute e Benessere   📎 Sicurezza ed Emergenze   🗞 Sport e Turismo |
| Tutto 🧬 Cittadini 🎬 Imprese 💼 Enti e operatori 🖃 Concorsi pubblici 🖓 In aper                                                                                                    | shurp.                                                              |
|                                                                                                    |                                                                     |
| Aperto chiude II :<br>Bando                                                                                                    |                                                                     |
| Aperto chiude II :<br>Bando<br>DOTE SCUOLA<br>SOSTEGNO DISABILI<br>2021- 2022                                                                                                    |                                                                     |
| Image: Second and a second and a secon  |                                                                     |
| Image: Contract of the second second seco |                                                                     |
| Contributi alle Scuole dell'infanzia autonome, senza finalità di lucro, per le spese di gestione ordinaria e di sostegno didattico @                                                                                                    |                                                                     |

#### Figura 7 Home page Bandi

Cliccando su "VEDI DETTAGLIO" il sistema apre il collegamento alla pagina web da cui è possibile visualizzare le informazioni principali sul bando e accedere alla eventuale manualistica presente.

Fai domanda il sistema genera la domanda suddivisa in moduli da compilare.

#### ATTENZIONE

Cliccando su

La domanda potrà essere compilata da:

a) legale rappresentante (effettuando l'autenticazione alla piattaforma tramite SPID oppure CIE con PIN oppure CNS/CRS con PIN);

b) delegato alla compilazione della domanda (effettuando l'autenticazione alla piattaforma tramite SPID oppure CIE con PIN oppure CNS/CRS con PIN).

## 3.1 Modulo 1 di 4: Dati generali

| Procedimento<br>Contributi alle scuole<br>dell'in | Stato Domanda<br>Bozza             | Stato Processo<br>1.4 Dati generali | Soggetto Richiedente<br>CENTRO | SCOPRI DI PIÙ<br>CONDIVIDI CON IL TUO GRUPPO |
|---------------------------------------------------|------------------------------------|-------------------------------------|--------------------------------|----------------------------------------------|
|                                                   |                                    | Compila                             |                                | ♥<br>◆ VISUALIZZA                            |
| Adesione<br>Adesione                              |                                    |                                     |                                |                                              |
| 1.4 DATI GENERALI                                 |                                    |                                     |                                |                                              |
| Dati generali                                     |                                    |                                     |                                |                                              |
| Dati richiedente                                  |                                    |                                     |                                |                                              |
| ID Domanda<br>53422                               |                                    | Denomin                             | azione<br>) :                  |                                              |
| Codice Fiscale                                    |                                    | Partita IV                          | IA                             |                                              |
| 02                                                |                                    | 020                                 |                                |                                              |
| Codice Natura Giuridica                           |                                    | Descrizio                           | one Natura Giuridica           |                                              |
| 1.4.30                                            |                                    | Società                             | cooperativa sociale            |                                              |
| Il richiedente è una Organizzazione Non L         | ucrativa di Utilità Sociale (ONLU: | S)? * Provincia                     | 1                              |                                              |
| O Si                                              |                                    | Pavia                               |                                |                                              |
| () No                                             |                                    |                                     |                                |                                              |
| Comune                                            |                                    | CAP                                 |                                |                                              |
| Pavia                                             |                                    | 2/100                               | Collisions 6                   |                                              |
| Indirizzo                                         |                                    | leierono                            | /Cellulare *                   |                                              |
|                                                   |                                    |                                     |                                |                                              |
| Fax                                               |                                    | E-Mail di                           | contatto *                     |                                              |
|                                                   |                                    |                                     |                                |                                              |
| E-Mail PEC                                        |                                    |                                     |                                |                                              |
|                                                   |                                    |                                     |                                |                                              |

| Dati Rappresentante Legale                                                                                                    |                                     |
|----------------------------------------------------------------------------------------------------|-------------------------------------|
| Nome                                                                                                    | Cognome                             |
| PRI                                                                                                    |                                     |
| Codice Fiscale                                                                                                    | Data di nascita *                   |
| DNS                                                                                                    | // iiiiiiiiiiiiiiiiiiiiiiiiiiiiiiii |
| Provincia di nascita *                                                                                                    | Provincia di residenza *            |
| - seleziona - 🗸 🗸                                                                                                    | - seleziona -                       |
| CAP di residenza *                                                                                                    | Indirizzo di residenza *            |
|                                                                                                    |                                     |
| Telefono *                                                                                                    | Email di contatto *                 |
|                                                                                                    |                                     |
| La domanda verrà inviata a protocollo dal Rappresentante Legale? *                                                                                                    |                                     |
| O sì                                                                                                    |                                     |
| O No                                                                                                    |                                     |
| Dati bancari                                                                                                    |                                     |
| Denominazione Banca *                                                                                                    | Agenzia/Sede *                      |
|                                                                                                    |                                     |
| IBAN *                                                                                                    | Intestatario *                      |
| SELEZIONARE IBAN                                                                                                    |                                     |
| ATTENZIONE: se l'IBAN non è presente o deve esser aggiornato, è necessario salvare la<br>bozza ed inviare una segnalazione all'indirizzo dotescuola@regione.lombardia.it,<br>indicando: |                                     |
| Il nuovo IBAN;<br>La denominazione della Banca, con il relativo indirizzo nonchè l'Agenzia/Sede;<br>L'intestatario.                                                                     |                                     |
| La segnalazione sarà evasa in in 2/3 giornate lavorative.<br>Successivamente sarà possibile procedere al perfezionamento della domanda e<br>all'invio al protocollo della stessa.       |                                     |
| ELIMINA PRATICA                                                                                                    | AVANTI SALVA BOZZA                  |

#### Figura 8 Modulo 1 di 4: Dati generali

Prendere visione dei Dati richiedente riportati e compilare quelli mancanti richiesti.

SI RICORDA CHE i campi contrassegnati da asterisco sono obbligatori.

Proseguire la compilazione valorizzando i dati del **Rappresentante legale** specificando se *La domanda verrà inviata a protocollo dal Rappresentante Legale* selezionando una delle due opzioni proposte-

SI RICORDA CHE nel caso in cui la domanda verrà inviata da un soggetto delegato con procura, il sistema richiederà l'inserimento a sistema di ulteriori informazioni di dettaglio.

| La domanda verrà inviata a protocollo dal Rappresentante Legale? * | Indicare di seguito i dati del soggetto con procura che invierà la domanda a protocollo |
|--------------------------------------------------------------------|-----------------------------------------------------------------------------------------|
| ⊖ si                                                               |                                                                                         |
| No                                                                 |                                                                                         |
| Nome *                                                             | Cognome *                                                                               |
|                                                                    |                                                                                         |
| Codice fiscale *                                                   | Data di nascita *                                                                       |
|                                                                    | // ================================                                                     |
| Provincia di residenza *                                           | CAP di residenza *                                                                      |
| - seleziona -                                                      |                                                                                         |
| Indirizzo di residenza *                                           | Telefono *                                                                              |
|                                                                    |                                                                                         |
| Email di contatto *                                                |                                                                                         |
|                                                                    |                                                                                         |
|                                                                    |                                                                                         |

#### Figura 9 Domanda inviata dal soggetto con procura

#### ATTENZIONE

Il soggetto che effettuerà l'invio della domanda (rappresentante legale o soggetto delegato) potrà procedere con l'invio al protocollo della domanda compilata, effettuando l'accesso a sistema con le proprie credenziali SPID, CNS o CIE.

Concludere la compilazione del modulo valorizzando i Dati bancari.

#### ATTENZIONE

Qualora l'IBAN non fosse presente o dovesse essere aggiornato, è necessario salvare la bozza ed inviare una segnalazione all'indirizzo: <u>dotescuola@regione.lombardia.it</u>, indicando:

- Il nuovo IBAN;
- La denominazione della Banca, con il relativo indirizzo nonché l'Agenzia/Sede;
- L'intestatario.

La segnalazione sarà evasa in 2/3 giornate lavorative, solo successivamente sarà possibile procedere al perfezionamento della domanda e all'invio al protocollo della stessa.

Al termine della compilazione cliccare su AVANTI per confermare i dati presenti e passare al modulo successivo.

Il sistema effettua controlli sulle informazioni inserite nei termini di presenza dei dati obbligatori, formato e coerenza coi requisiti di partecipazione al bando. Nel caso in cui siano rispettate tutte le predette condizioni la pratica viene salvata e passa al modulo successivo, in caso contrario verrà segnalato in rosso il relativo messaggio di errore. Sarà necessario correggere i dati errati per poter proseguire.

# 3.2 Modulo 2 di 4: Dati delle scuole

|                                                                                                    | Procedimento<br>Contributi alle scuole<br>dell'in                                                                                                    | Stato Domanda<br>Bozza                                                                                                    | Stato Processo<br>2.4 Dati delle                   | scuole                                                    | Soggetto Richiedente<br>CENTRO                       | SCOPRI DI PIÙ<br>Condividi con Il tuo gr | UPPO              |
|----------------------------------------------------------------------------------------------------|----------------------------------------------------------------------------------------------------|----------------------------------------------------------------------------------------------------|----------------------------------------------------|-----------------------------------------------------------|------------------------------------------------------|------------------------------------------|-------------------|
|                                                                                                    |                                                                                                    |                                                                                                    | Compila                                            |                                                           |                                                      |                                          | VISUALIZZA        |
| Adesion                                                                                                    | 2                                                                                                    |                                                                                                    |                                                    |                                                           |                                                      |                                          |                   |
| Adesione                                                                                                    |                                                                                                    |                                                                                                    |                                                    |                                                           |                                                      |                                          |                   |
| 2.4 DATI DELLE                                                                                              | SCUDLE                                                                                                    |                                                                                                    |                                                    |                                                           |                                                      |                                          |                   |
|                                                                                                    |                                                                                                    |                                                                                                    |                                                    |                                                           |                                                      |                                          |                   |
| DATI DEL                                                                                                    | LE SCUOLE                                                                                                    |                                                                                                    |                                                    |                                                           |                                                      |                                          |                   |
| Dati de                                                                                                    | lle scuole                                                                                                    |                                                                                                    |                                                    |                                                           |                                                      |                                          |                   |
| Attenzione                                                                                                  | 2                                                                                                    |                                                                                                    |                                                    |                                                           |                                                      |                                          |                   |
| Inserire di se                                                                                              | quito tutte le scuole ner cui si inte                                                                                                    | nde presentare domanda                                                                                                    |                                                    |                                                           |                                                      |                                          |                   |
|                                                                                                    | Suro carce le sedore per car si inte                                                                                                    |                                                                                                    |                                                    |                                                           |                                                      |                                          |                   |
| Scuole *                                                                                                    | Ð                                                                                                    |                                                                                                    |                                                    |                                                           |                                                      |                                          |                   |
| # A SELE                                                                                                    | ZIONARE LA SCUOLA 🗢 🛛 🛚                                                                                                    | I° TOTALE SEZIONI 🗢                                                                                                    | N° TOTALE STUDENTI 🕏                               | DOTE SC                                                   | UOLA - COMPONENTE SOSTEGNO I                         | DISABILI A.S. 2021/2022 🗘                |                   |
|                                                                                                    |                                                                                                    |                                                                                                    |                                                    |                                                           |                                                      |                                          |                   |
| Riepilogo                                                                                                   |                                                                                                    |                                                                                                    |                                                    |                                                           |                                                      |                                          |                   |
| N° totale sez                                                                                               | tioni                                                                                                    |                                                                                                    |                                                    | N° totale stude                                           | enti maschi                                          |                                          |                   |
| 0                                                                                                    |                                                                                                    |                                                                                                    |                                                    | 0                                                         |                                                      |                                          |                   |
| N° totale stu                                                                                               | denti femmine                                                                                                    |                                                                                                    |                                                    | N° totale stude                                           | enti disabili certificati                            |                                          |                   |
| 0<br>N° totalo stu                                                                                          | donti                                                                                                    |                                                                                                    |                                                    | 0<br>N° ore complet                                       | civo annuo di sostogno didattic                      | o orogato a favoro di studonti c         | ficabili          |
| N totale stu                                                                                                | denu                                                                                                    |                                                                                                    |                                                    | certificati                                               | sive annue of sostegno dioattic                      | o erogate a favore di studenti t         | 127011            |
|                                                                                                    |                                                                                                    |                                                                                                    |                                                    | 0                                                         |                                                      |                                          |                   |
| Totale spese<br>insegnante ir<br>da altri interv                                                            | complessive annue sostenute nel<br>npegnato in attività di sostegno p<br>renti finanziari pubblici                                                                         | l'A.S. 2021/2022 per il perso<br>er studenti disabili certificat                                                                   | onale<br>i e non coperto                           | Contributo tota<br>0,00 €                                 | le Dote scuola - componente Sc                       | ostegno disabili a.s. 2021/2022          | 2 previsto        |
| 0,00€                                                                                                    |                                                                                                    |                                                                                                    |                                                    |                                                           |                                                      |                                          |                   |
| Requisiti p                                                                                                 | previsti dal provvedimento                                                                                                    |                                                                                                    |                                                    |                                                           |                                                      |                                          |                   |
| Dichiaro che:                                                                                               |                                                                                                    |                                                                                                    |                                                    | le scuole dell'ini                                        | fanzia per cui presento domand                       | la sono:                                 |                   |
|                                                                                                    |                                                                                                    |                                                                                                    |                                                    | <ul> <li>autonome, r</li> <li>regionale:</li> </ul>       | non statali e non comunali, s                        | enza fini di lucro, aventi sec           | di sul territorio |
| le sezioni ind                                                                                              | icate non includono le sezioni Prir                                                                                                    | navera;                                                                                                    |                                                    | gli studenti per                                          | cui richiedo il contributo:                          |                                          |                   |
|                                                                                                    |                                                                                                    |                                                                                                    |                                                    | <ul> <li>frequentance</li> <li>non apparte</li> </ul>     | o tali scuole;<br>Ingono a sezioni Primavera;        |                                          |                   |
| nel caso del o                                                                                              | contributo Dote scuola – compone                                                                                                    | ente Sostegno disabili:                                                                                                    |                                                    | Dichiaro altresì                                          | la correttezza:                                      |                                          |                   |
| <ul> <li>la disabilit<br/>validità per</li> <li>le ore di si</li> <li>la cifra de<br/>e non comp</li> </ul> | à è accertata dall'autorità con<br>l'anno scolastico per cui si fa e<br>ostegno didattico indicate son<br>stinata al sostegno didattico i<br>rende quanto coperto da altri | npetente e la certificazior<br>Jomanda;<br>o relative all'intero anno :<br>ndicata è relativa all'inter<br>finanziamenti pubblici; | ne in corso di<br>scolastico;<br>o anno scolastico | <ul> <li>dello status</li> <li>dei dati relati</li> </ul> | di ONLUS/NON ONLUS;<br>tivi al pagamento del Bollo/e | esenzione dal pagamento de               | el Bollo;         |
| Si conferman                                                                                                | o tutte le dichiarazioni sopra ripo                                                                                                    | rtate? *                                                                                                    |                                                    |                                                           |                                                      |                                          |                   |
| O Si                                                                                                    |                                                                                                    |                                                                                                    |                                                    |                                                           |                                                      |                                          |                   |
| () No                                                                                                    |                                                                                                    |                                                                                                    |                                                    |                                                           |                                                      |                                          |                   |
|                                                                                                    |                                                                                                    | INDIE                                                                                                    | TRO ELIMINA PRATI                                  | CA AVANTI                                                 | SALVA BOZZA                                          |                                          |                   |

#### Figura 10 Modulo 2 di 4: Dati delle scuole

Rev. 00 – Manuale Bandi Online – "Contributi alle scuole dell'Infanzia autonome e Dote scuola - componente Sostegno Disabili a.s. 2021/2022" – Adesione In questo modulo è necessario inserire a sistema le scuole per cui si intende presentare domanda, specificando le informazioni di dettaglio in merito agli alunni e alle attività erogate.

Selezionare il bottone • per accedere alla maschera di inserimento dei dati scuola.

| 2.4 Dati delle scuole > Dati delle scuole > Scuole [1]                                                                                                    | ×                                                                                                    |  |  |  |  |
|----------------------------------------------------------------------------------------------------|----------------------------------------------------------------------------------------------------|--|--|--|--|
| DATI SCUOLA                                                                                                    |                                                                                                    |  |  |  |  |
| Dati scuola                                                                                                    |                                                                                                    |  |  |  |  |
| Dati scuola                                                                                                    |                                                                                                    |  |  |  |  |
| Selezionare la scuola *                                                                                                    | Denominazione                                                                                         |  |  |  |  |
| ~                                                                                                    |                                                                                                    |  |  |  |  |
| Codice meccanografico                                                                                                    | Provincia                                                                                             |  |  |  |  |
| Comune                                                                                                    | Indirizzo                                                                                             |  |  |  |  |
| Indicare di seguito i dati richiesti ad esclusione di quelli relativi alle sezioni primavera                                                                                                    |                                                                                                    |  |  |  |  |
| N° totale sezioni *                                                                                                    | N° studenti maschi *                                                                                  |  |  |  |  |
|                                                                                                    |                                                                                                    |  |  |  |  |
| N° studenti femmine *                                                                                                    | N° studenti disabili certificati per la scuola *                                                      |  |  |  |  |
| N° totale Studenti<br>O                                                                                                    | N° ore complessive annue di sostegno didattico erogate a favore di studenti disabili<br>certificati * |  |  |  |  |
| Totale spese complessive annue sostenute nell'A.S. 2021/2022 per il personale insegnante<br>impegnato in attività di sostegno per studenti disabili certificati e non coperto da altri<br>interventi finanziari pubblici * | Dote scuola - componente Sostegno disabili a.s. 2021/2022<br>0,00 €                                   |  |  |  |  |
|                                                                                                    |                                                                                                    |  |  |  |  |
|                                                                                                    | INDIETRO SALVA SCUOLE ELIMINA                                                                         |  |  |  |  |

#### Figura 11 Dati scuola

Selezionare la scuola di interesse scegliendola tra quelle proposte dal menu a tendina, ed il sistema popolerà in automatico le informazioni in suo possesso.

SI RICORDA CHE saranno visibili solo le scuole associate al cf del richiedente.

Proseguire la compilazione valorizzando le informazioni mancanti in merito alle sezioni, agli alunni e alle spese sostenute.

Al termine della compilazione selezionare il bottone per salvar ei dati inseriti e tornare al modulo principale.

SI RICORDA CHE le operazioni sopra descritte sono da ripetersi per tutte le scuole di interesse.

#### ATTENZIONE

Qualora l'inserimento dei dati delle scuole sia affidato a più soggetti cliccare su ad un altro membro del gruppo di proseguire con la compilazione del modulo.

Il sistema aggiorna in automatico il Riepilogo in funzione dei dati inseriti.

Concludere la compilazione del modulo confermando il possesso dei Requisiti previsti dal provvedimento.

Al termine della compilazione cliccare su AVANTI per confermare i dati inseriti e passare al modulo successivo.

Il sistema effettua controlli sulle informazioni inserite nei termini di presenza dei dati obbligatori, formato e coerenza coi requisiti di partecipazione al bando. Nel caso in cui siano rispettate tutte le predette condizioni la pratica viene salvata e passa al modulo successivo, in caso contrario verrà segnalato in rosso il relativo messaggio di errore. Sarà necessario correggere i dati errati per poter proseguire.

### 3.3 Modulo 3 di 4: Pagamento Bollo

|               | Procedimento<br>Contributi alle Scuole<br>dell'in | Stato Domanda<br>Bozza | Stato Processo<br>3.4 Pagamento bollo | Soggetto Richiedente<br>(FNTR()      | SCOPRI DI PIÙ<br>CONDIVIDI CON IL TUO GRU | PPO i                          |
|---------------|---------------------------------------------------|------------------------|---------------------------------------|--------------------------------------|-------------------------------------------|--------------------------------|
|               |                                                   |                        | Compila                               |                                      |                                           | <ul> <li>VISUALIZZA</li> </ul> |
| Adesion       | e                                                 |                        |                                       |                                      |                                           |                                |
| Adesione      |                                                   |                        |                                       |                                      |                                           |                                |
| 3.4 PAGAMENT  | O BOLLO                                           |                        |                                       |                                      |                                           |                                |
| PAGAME        | NTO BOLLO                                         |                        |                                       |                                      |                                           |                                |
| Pagam         | ento bollo                                        |                        |                                       |                                      |                                           |                                |
| Pagament      | o bollo                                           |                        |                                       |                                      |                                           |                                |
| Modalità di p | agamento del bollo *                              |                        | ATTENZIONE                            | Il pagamento del bollo non potrà ess | ere rimborsato in nessun cas              | ю.                             |
| O Bollo vi    | irtuale                                           |                        |                                       |                                      |                                           |                                |
| O Dichiar     | azione di esenzione                               |                        |                                       |                                      |                                           |                                |
|               |                                                   | INDIETRO               | ELIMINA PRATICA AVANTI                | SALVA BOZZA                          |                                           |                                |

#### Figura 12 Modulo 3 di 4: Pagamento bollo

In questo modulo è necessario assolvere al pagamento dell'imposta di bollo selezionando la modalità di assolvimento tra quelle proposte.

#### Se Dichiarazione esenzione:

| 3.4 PAGAMENTO BOLLO                                   |                                                                               |
|-------------------------------------------------------|-------------------------------------------------------------------------------|
| PAGAMENTO BOLLO                                       |                                                                               |
| Pagamento bollo                                       |                                                                               |
| Pagamento bollo                                       |                                                                               |
| Modalità di pagamento del bollo *                     | ATTENZIONE Il pagamento del bollo non potrà essere rimborsato in nessun caso. |
| O Bollo virtuale                                      |                                                                               |
| Dichiarazione di esenzione                            |                                                                               |
| Dichiarazione di esenzione<br>Motivo dell'esenzione * |                                                                               |
|                                                       |                                                                               |
| 4000 caratteri disponibili                            |                                                                               |
| INDIETRO ELIMINA PR                                   | ATICA AVANTI SALVA BOZZA                                                      |

#### Figura 13 Pagamento bollo: Dichiarazione esenzione

Rev. 00 – Manuale Bandi Online – "Contributi alle scuole dell'Infanzia autonome e Dote scuola - componente Sostegno Disabili a.s. 2021/2022" – Adesione

Selezionare la voce e specificare le *Motivazioni dell'esenzione* nella box di testo.

#### Se Bollo virtuale:

| 3.4 PAGAMENTO BOLLO                            |                                                                               |
|------------------------------------------------|-------------------------------------------------------------------------------|
| PAGAMENTO BOLLO                                |                                                                               |
| Pagamento bollo                                |                                                                               |
| Pagamento bollo                                |                                                                               |
| Modalità di pagamento del bollo *              | ATTENZIONE Il pagamento del bollo non potrà essere rimborsato in nessun caso. |
| Bollo virtuale                                 |                                                                               |
| <ul> <li>Dichiarazione di esenzione</li> </ul> |                                                                               |
| Bollo virtuale                                 |                                                                               |
| Soggetto richiedente                           | Email                                                                         |
| DONATA ABENE                                   | SOL                                                                           |
| Importo                                        | Esito                                                                         |
| 16,00 €                                        | Da pagare                                                                     |
| Oggetto                                        | PAGA BOLLO                                                                    |
| Pagamento imposta di bollo                     |                                                                               |
| INDIETRO EL                                    | IMINA PRATICA AVANTI SALVA BOZZA                                              |

#### Figura 14 Pagamento bollo: Bollo virtuale

| *                                                                                                    |                                                           |                                   |
|----------------------------------------------------------------------------------------------------|-----------------------------------------------------------|-----------------------------------|
| Pagamento imposta del Bollo                                                                                                    | Virtuale                                                  |                                   |
| Riepilogo dati Pagamento                                                                                                    |                                                           |                                   |
| Distriction of D                                                                                                    | Dettaglio Iı                                              | nporti                            |
|                                                                                                    | Importo                                                   | € 16.00                           |
| Oggetto Pagamento bollo per adesione bando                                                                                                    | Commissioni                                               | €0.00                             |
|                                                                                                    | Totale Addebito                                           | € 16.00                           |
| Dati per Pagamento con Carta di Credito                                                                                                    |                                                           |                                   |
| Totale Addebito: 16.00€                                                                                                    |                                                           |                                   |
| E-mail SO Mo                                                                                                    | odifica E-Mail                                            |                                   |
| Cliccando su Esegui Pagamento entrerai nel sistema di pagame<br>San Paolo S.p.A.<br>Una volta completata l'operazione verrà emessa la relativa qui | ento sicuro dell'istituto ba<br>etanza che sarà spedita a | ncario Intesa<br>Ill'indirizzo di |

#### Figura 15 Riepilogo dati pagamento

Rev. 00 – Manuale Bandi Online – "Contributi alle scuole dell'Infanzia autonome e Dote scuola - componente Sostegno Disabili a.s. 2021/2022" – Adesione Verificare la correttezza dei dati e cliccare su "ESEGUI PAGAMENTO" Esegui Pagamento per accedere al servizio di pagamento on line.

| DATI ACQUISTO                                                             |                                            |
|---------------------------------------------------------------------------|--------------------------------------------|
| Commerciante                                                              | SIAGEFRM                                   |
| Sito web                                                                  | НТТР://                                    |
| Importo                                                                   | EUR 16.0                                   |
| Riferimento operazione                                                    | 142234668300606889                         |
| Descrizione                                                               | SIAGEFRM - Pagamento online                |
| DATI PAGAMENTO                                                            |                                            |
| Numero carta *                                                            |                                            |
| <u>CVV2/CVC2/4DBC</u> *                                                   |                                            |
| Data di scadenza * 🛛 💽                                                    | ×                                          |
| Titolare carta *                                                          |                                            |
| Email per conferma *                                                      |                                            |
| Acconsento al trattamento dei dati<br>Informativa sulla Privacy     PROCE | Annulla Transazione                        |
| * Campo obbligatorio                                                      |                                            |
| 7                                                                         | By VISA Maestro MasterCard.<br>SecureCode. |

Figura 16 Dati Pagamento

Compilare la maschera inserendo le informazioni obbligatorie marcate da asterisco e cliccare su "**PROCEDI**" per confermare il pagamento.

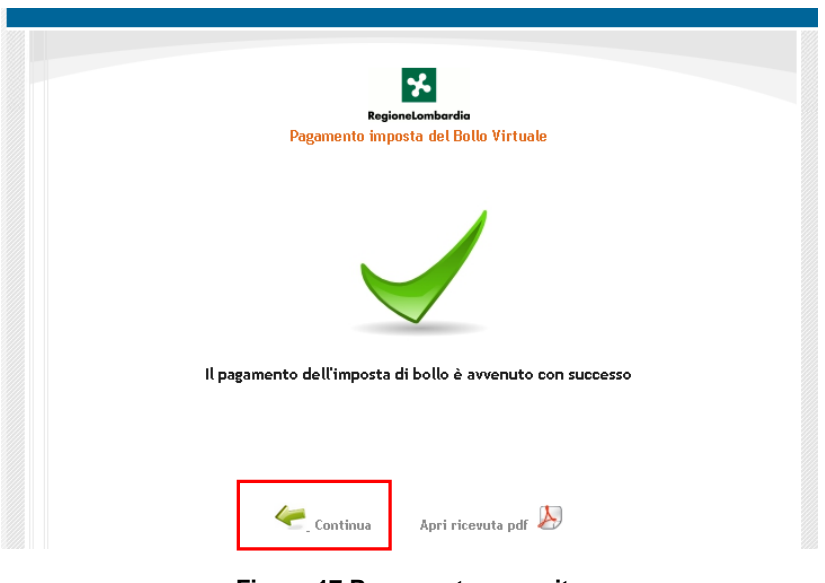

Figura 17 Pagamento eseguito

| ccare su per ritornare al <b>Modulo</b>                                         | o Principale.                                                                 |
|---------------------------------------------------------------------------------|-------------------------------------------------------------------------------|
|                                                                                 | ······                                                                        |
|                                                                                 |                                                                               |
|                                                                                 |                                                                               |
| .4 PAGAMENTO BOLLO                                                              |                                                                               |
| PAGAMENTO BOLLO                                                                 |                                                                               |
| Pagamento bollo                                                                 |                                                                               |
| Pagamento bollo                                                                 |                                                                               |
| Modalità di pagamento del bollo                                                 | ATTENZIONE Il pagamento del bollo non potrà essere rimborsato in nessun caso. |
| Bollo virtuale                                                                  |                                                                               |
| Bollo virtuale                                                                  |                                                                               |
| Attenzione! Il bollo è stato correttamente pagato. Premere il pulsante INVIA AL | Soggetto richiedente                                                          |
| PROTOCOLLO per confermare i dati e inviare la domanda.                          | DONATA ABENE                                                                  |
| Email                                                                           | Data di Pagamento                                                             |
| sonia "                                                                         | 20/07/2022                                                                    |
| Importo                                                                         | Esito                                                                         |
| 16,00 €                                                                         | Positivo                                                                      |
| Oggetto                                                                         |                                                                               |
|                                                                                 |                                                                               |

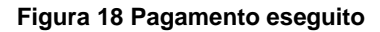

AVANTI

Al termine della compilazione cliccare su

per confermare i dati inseriti e passare al modulo successivo.

Il sistema effettua controlli sulle informazioni inserite nei termini di presenza dei dati obbligatori, formato e coerenza coi requisiti di partecipazione al bando. Nel caso in cui siano rispettate tutte le predette condizioni la pratica viene salvata e passa al modulo successivo, in caso contrario verrà segnalato in rosso il relativo messaggio di errore. Sarà necessario correggere i dati errati per poter proseguire.

### 3.4 Modulo 4 di 4: Documenti

|                                        | Procedimento<br>Contributi alle Scuole<br>dell'in                                    | Stato Domanda<br>Bozza                       | Stato Processo<br>4.4 Documenti | Soggetto Richiedente<br>CENTRO                                               | SCOPRI DI PIÙ<br>CONDIVIDI CON IL TUO GRUPPO    |
|----------------------------------------|--------------------------------------------------------------------------------------|----------------------------------------------|---------------------------------|------------------------------------------------------------------------------|-------------------------------------------------|
|                                        |                                                                                      |                                              | Compila                         |                                                                              | O VISUALIZZA                                    |
| Adesion<br>Adesione                    |                                                                                      |                                              |                                 |                                                                              |                                                 |
| Scarica la<br>SCARICA la<br>ATTENZIONI | domanda di contributo<br>a domanda di contributo<br>E, per completare la domanda pre | mere il pulsante "Invia a protoc<br>INDIETRO | Olio"<br>Elimina pratica inv    | TENZIONE, prima di inviare a protocollo veri<br>IA AL PROTOCOLLO SALVA BOZZA | ificare che i dati della domanda siano corretti |

#### Figura 19 Pagamento eseguito

Nell'ultimo modulo è necessario effettuare il download della Domanda di contributo, selezionando l'apposito link:

SCARICA la domanda di contributo

per salvarla e conservarla sul proprio pc.

Concludere la compilazione della domanda selezionando il bottone

La domanda di contributo verrà inviata al protocollo di Regione Lombardia.

#### ATTENZIONE

#### SOLO IL RAPPRESENTANTE LEGALE/DELEGATO CON PROCURA, DOPO ESSERSI AUTENTICATO A SISTEMA CON SPID º CNS º CIE, PUÒ EFFETTUARE L'INVIO DELLA DOMANDA.

Una volta effettuato l'invio della pratica non sarà più possibile modificare i dati inseriti.

Per annullare una domanda presentata sarà necessario inviare una richiesta a dotescula@regione.lombardia.it